## Create a new 'parent' publication for an annual report

- 1. Open the administration section of the website (http://www.oics.wa.gov.au/wp-admin)
- 2. Using the 'New' drop down menu, select new Publication.

| Ø Dashboard « Office                                 | of the Inspector of Custodia                | al Services — WordPr    | ess - Windows Internet Explorer provided by | DICS                              | and the second second se | _ 0 <b>_ X</b>              |  |
|------------------------------------------------------|---------------------------------------------|-------------------------|---------------------------------------------|-----------------------------------|----------------------------------------------------------------------------------------------------|-----------------------------|--|
| S S http://test.oics.wa.gov.au/wp-admin/             |                                             |                         |                                             |                                   | 🔻 🗟 😽 🗙 🖪 Bing                                                                                                    | • م                         |  |
| Eile Edit View Favorites Iools Help                  |                                             |                         |                                             |                                   |                                                                                                    |                             |  |
| 🗴 👻 Convert 🔻 🖡                                      | Select                                      |                         |                                             |                                   |                                                                                                    |                             |  |
| 🚖 Favorites 🛛 🙀                                      | 🗊 OICS Webpage 🙋 Intra                      | anet 🙋 DCS <u>8</u> Goo | gle 👬 The Daily SuDoku 🎯 BOM 🏾 🎕 Calor      | ie King 🕖 K9-5 🍾 The Shovel Aus   | tralia's sec 🔳 TED Talks List 🖪 Guardian Australia latest ne                                                                                                    | »»                          |  |
| Dashboard < Offic                                    | e of the Insp                               |                         |                                             |                                   | 🚵 🔻 🖑 🔝 👻 🖷 🖶 🖌 <u>P</u> age 🚩 Saf                                                                                                    | iety ▼ T <u>o</u> ols ▼ 🔞 ▼ |  |
| 🚯 Office of the inspector of Custodial Ser 👂 🕂 New 🏍 |                                             |                         |                                             |                                   |                                                                                                    |                             |  |
| Dashboard     OICS Help                              | 👚 Dashboard                                 | Post<br>Moto Poloco     |                                             |                                   | 1                                                                                                    | Screen Options T Help T     |  |
| Publications                                         | Right Now                                   | Page                    |                                             | QuickPress                        |                                                                                                    |                             |  |
| Media                                                | Content                                     | Publication             | Discussion                                  | Enter title here                  |                                                                                                    |                             |  |
| Media Releases                                       | O Posts<br>23 Pages<br>1 Category<br>0 Tags |                         | 0 Comments                                  | Add Media                         | Add Madia                                                                                                    |                             |  |
| Pages                                                |                                             |                         | O Approved                                  | Approved     Approved     Pending |                                                                                                    | *                           |  |
| E Contact                                            |                                             |                         | 0 Pending                                   |                                   |                                                                                                    | -                           |  |
| 8. Profile                                           |                                             |                         | 0 Spam                                      |                                   |                                                                                                    |                             |  |
| TA Tools                                             | Theme OICS with 11 Widgets                  |                         |                                             | Tuga (acputate marc               |                                                                                                    |                             |  |
| Collapse menu                                        | You are using WordPress 3.7                 | 7.1.                    |                                             | Save Draft Rese                   | 1                                                                                                    | Submit for Review           |  |
|                                                      |                                             |                         |                                             | Recent Drafts                     |                                                                                                    |                             |  |
|                                                      | OICS Help • User Roles                      |                         |                                             | There are no drafts at t          | There are no deales at the memory                                                                                                    |                             |  |
|                                                      |                                             |                         |                                             | There are no drans at t           | THEFT BITE IT VIRIALS BERT MOTION                                                                                                    |                             |  |
|                                                      |                                             |                         |                                             |                                   |                                                                                                    |                             |  |
|                                                      |                                             |                         |                                             |                                   |                                                                                                    |                             |  |

- 3. Fill in the detail on the new Publication page as follows (diagram below):
  - a. Annual report for yyyy/yy
  - b. dd month yyyy Annual report (this is the date the report was tabled in Parliament)
  - c. Set type of report to Annual report
  - d. Leave all boxed in 'Facility' unchecked
  - e. Ignore the WordPress SEO by Yoast section
  - f. As this is the 'parent' publication leave as "(no parent)"
  - g. Order ignore
  - h. Add in the release date of the report. This should correspond to 'b'
  - i. Select the standard image for an annual report from the media library (see 'select the annual report image' for further information)
  - j. Skip (this is not needed for an annual report)
  - k. Upload the report (see 'upload an annual report' for further information) and check the 'show download PDF button'
  - I. Select the checkbox to indicate the report was tabled in Parliament.
- 4. Save the draft of the parent page (or publish if you have the access).

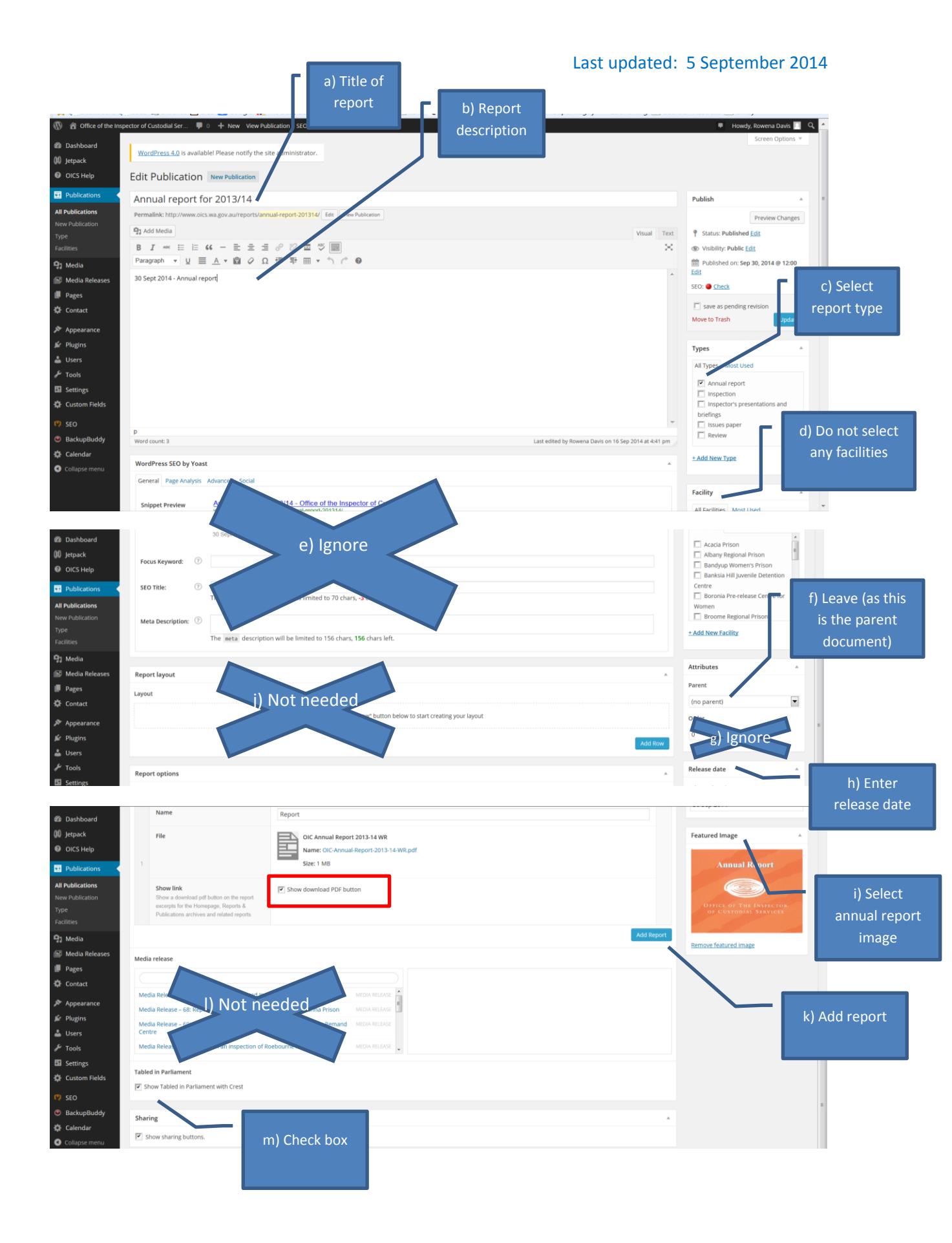